If you are unable to find an activity to pay for, you can search for it on the main page.

1. Click 'Events & Activities.'

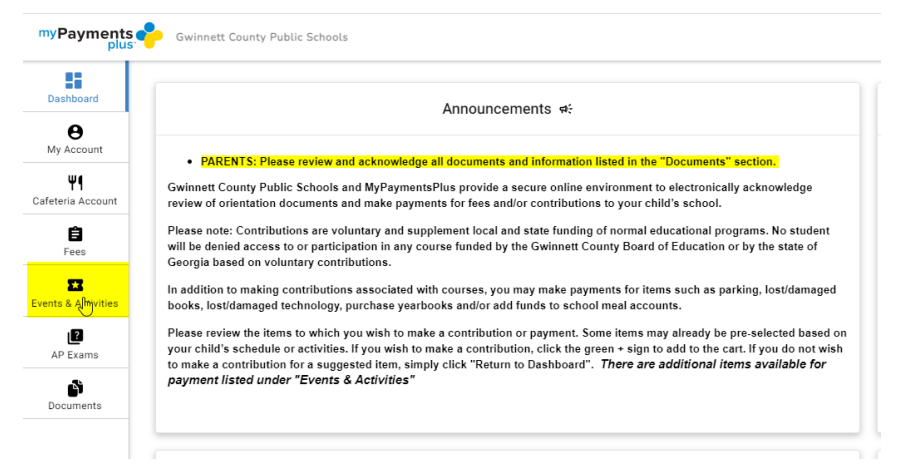

2. In the search bar, type in 'Carnival' (or 'dance' or whatever activity you are trying to find).

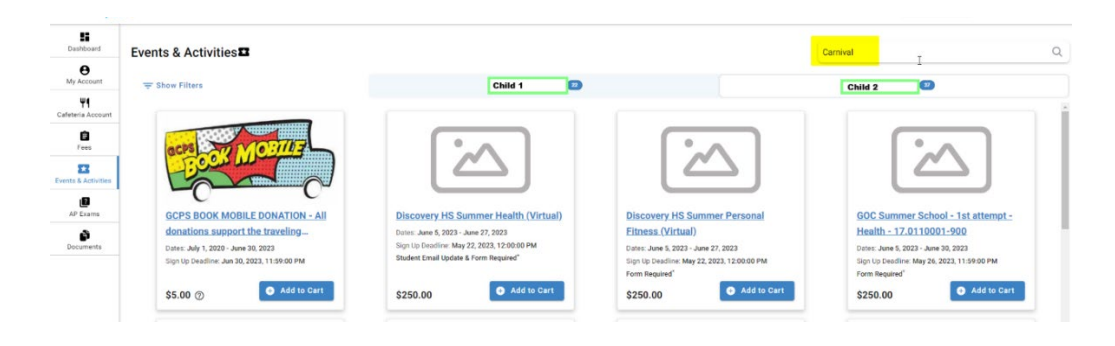

3. Be sure to click on the correct child's name, and you should see the options available for purchase.

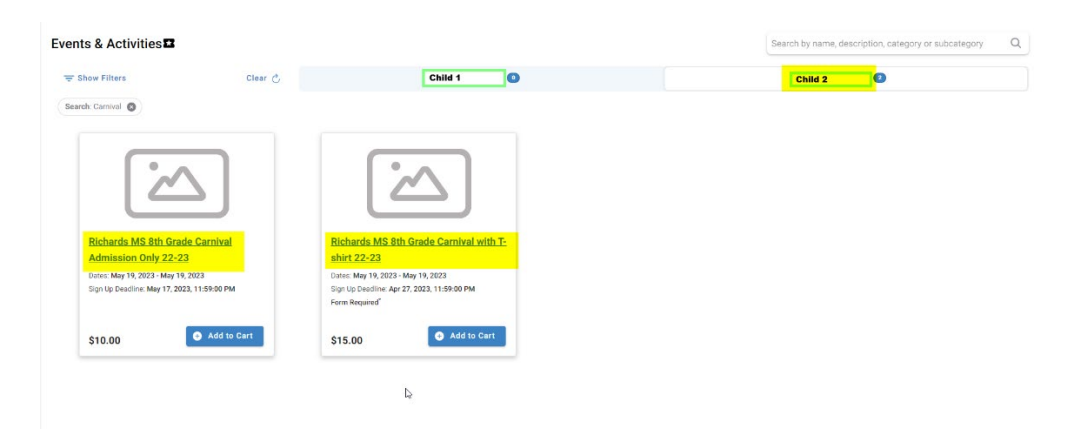